### 1. Selecione NOVO CADASTRO

| F   | ELD     |           | <b>O</b> HON | IE E        | CADASTRO         | PLANEJAMENTO          | ATIVIDADES           | REI  | ATÓRIOS       | CONFIGUR/ | ção       | Usuário de Testes 🕞 |
|-----|---------|-----------|--------------|-------------|------------------|-----------------------|----------------------|------|---------------|-----------|-----------|---------------------|
| FÖ  | RCF     |           |              |             |                  |                       |                      |      |               |           |           |                     |
| 600 | OFYTAR  |           |              |             | sca por frota    | 1                     |                      |      |               |           |           |                     |
| -   |         |           |              |             |                  |                       |                      |      |               |           |           |                     |
|     |         |           |              |             |                  |                       |                      |      |               | ×         | O Exc     | el O PDF            |
|     | 1200000 |           |              |             |                  |                       |                      |      |               |           | 4         |                     |
|     | + novo  | filtro    |              |             |                  |                       |                      |      |               |           |           |                     |
|     | T mou   | s filtros |              |             |                  |                       |                      |      |               | _         | nov       | o cadastro          |
|     |         |           |              |             |                  |                       |                      |      |               |           |           | (hn)                |
|     | Editar  | Ação      | Tipo         | Organização | Área             | Cir                   | ente                 | Sel. | Cidade        | Segmento  | Aplicação | Tamanho             |
|     | 0       | •         | Fleet        | México      | CN Sur           | .COM ADMI             | NISTRACION           | ٩    | Córdoba       | Premium   | Long-hau  | l Média             |
|     | ø       | ►         | Fleet        | Argentina   | Buenos Aires Sur | 25 de N               | layo SRL             | 25   | Mar Del Plata | Premium   | City      | Autônomo            |
|     | ø       | •         | Fleet        | Brasil      | Centro Oeste     | 3 M TRANSPOR          | TES E SERVICOS       | ×    | QUIRINOPOLIS  | Premium   | Mixed     | Autónomo            |
|     | ø       | •         | Fleet        | Brasil      | Centro Oeste     | 3A PRODUTOS QUIMI     | COS DE LIMPEZA LTDA  | 25   | CATURAI       | Economy   | Regional  | Autónomo            |
|     | Ø       | •         | Fleet        | Brasil      | São Paulo        | 4R AMBIENTAL LOCAÇÕES | DE EQUIPQMENTOS LTDA | 0    | CARAPICUIBA   | Premium   | City      | Média               |
|     | ø       | •         | Fleet        | Brasil      | São Paulo        | 7 EIXO TRANS          | PORTES LTDA          | *    | PAULINIA      | Economy   | Regional  | Autónomo            |
|     | 0       | •         | Fleet        | Brasil      | Centro Oeste     | A H L DISTRIB         | UIDORA LTDA          | ×    | GOIANIA       | Economy   | Mixed     | Autónomo            |
|     | 0       | ►         | Fieet.       | Colombia    | Centro           | A y R TANQUES I       | NGENIERIA LTDA.      | 24   | Soacha        |           |           | Autónomo            |
|     | 8       | •         | Fleet        | Brasil      | São Paulo        | A AGUAMAR TRA         | INSPORTES LTDA       | 24   | DIADEMA       | Premium   | Regional  | Autónomo            |
|     | 0       | •         | Fleet        | Brasil      | Norte            | A C                   | LIRA                 | 24   | RECIFE        | Premium   | Regional  | Autónomo            |
|     | Ø       | •         | Fleet        | Brasil      | Norte            | A C LIRA TRAN         | SPORTES LTDA         | 24   | CANDEIAS      | Premium   | Long-hau  | Autônomo            |
|     | 0       | •         | Fleet.       | Brasil      | Norte            | A C LIRA TRAN         | SPORTES LTDA         | 20   | RECIFE        | Premium   | Long-hau  | Autônomo            |
|     | ø       | •         | Fleet        | Brasil      | Norte            | ACV                   | ILAÇA                | ×    | BARCARENA     | Premium   | Regional  | Autônomo            |
|     | 0       | •         | Fleet        | Brasil      | Centro Oeste     | A EXPRESSO NS TRANSI  | PORTES URBANOS LTDA  | 25   | CUIABA        | Premium   | City      | Autónomo            |
| 32  | ø       | •         | Fleet        | Brasil      | Sul              | A FEDRIGO             | E CIA LTDA           | 25   | JOINVILLE     | Economy   | Long-hau  | Autônomo            |

Fleet = FROTA

R =

DEALER/RETREADE

**Revenda/Recapador** 

## 2. Selecione o tipo de cliente

| ļ    |   | ном   | BÁSICO                                        | CONTATOS | HISTÓRICO     | МАРА        | RESPONS |
|------|---|-------|-----------------------------------------------|----------|---------------|-------------|---------|
| 2    |   |       | Tipo<br>Orga<br>Razão Social<br>Nome Fantasia | b        | ✓ Área        |             |         |
| novo |   |       | País                                          | ▼ Estad  | lo            | ▼ Cidade    |         |
|      |   |       | Pessoa Jurídica 🔅                             | Pessoa   | a Física 🕕    |             |         |
| ltar |   | Про   | CNPJ                                          | 2        | SAP - Sold to | SAP - Ship  | o to    |
| 9    | • | Fleet | Filial 🔲                                      |          |               |             |         |
| 9    |   | Fleet | Endereço                                      |          |               | Número      |         |
| 9    | • | Fleet | Bairro                                        | CEP      |               | Complemento |         |

# 3. Selecione a ORGANIZAÇÃO E A AREA

| BÁSICO CONTATO           | S COMPOSIÇÃO DA FROTA | COMPRA SELEÇÃO                      | CANAL HISTÓRICO | D MAPA TÉCNI | CA RESPONSÁVEIS |  |  |  |  |  |
|--------------------------|-----------------------|-------------------------------------|-----------------|--------------|-----------------|--|--|--|--|--|
| Tipo Fleet               |                       |                                     |                 |              |                 |  |  |  |  |  |
| Organização <u>teste</u> |                       | <ul> <li>Área Area Teste</li> </ul> |                 |              |                 |  |  |  |  |  |
| Razão Social             |                       |                                     |                 |              | _               |  |  |  |  |  |
| Nome Fantasia            |                       |                                     |                 |              |                 |  |  |  |  |  |
| País                     | ▼ Estado              |                                     | ▼ Cidade        |              | -               |  |  |  |  |  |
| Pessoa Jurídica 🛞        | Pessoa P              | fisica                              |                 |              |                 |  |  |  |  |  |
| CNPJ                     | SA                    | P - Sold to                         | SAP -           | Ship to      |                 |  |  |  |  |  |
| Filial 🔲                 |                       |                                     |                 |              |                 |  |  |  |  |  |
| Endereço                 |                       |                                     | Número          |              |                 |  |  |  |  |  |
| Bairro                   | CEP                   |                                     | Complemento     |              |                 |  |  |  |  |  |
| Anlienein                |                       | Cogmonte                            |                 |              |                 |  |  |  |  |  |

#### AREA = Regional de Vendas

#### 4. Preencha todos os dados mandatórios

|                                       | Tipo Fleet •                                                                                                    |  |
|---------------------------------------|----------------------------------------------------------------------------------------------------|--|
|                                       | Organização testo - Area Area Teste -                                                                                                    |  |
|                                       | Razão Social Frota teste 12385                                                                                                    |  |
|                                       | Nome Fantasia Frota teste 12345                                                                                                    |  |
|                                       | Pais Brasil • Estado Santa Catanna • Cidade FLORANOPOLIS •                                                                                                    |  |
|                                       | Pessoa jurídica + Pessoa Física 0                                                                                                    |  |
|                                       | CNP; 88.777.330.0000-00 SAP - Sold to SAP - Ship to                                                                                                    |  |
| 1 2 3                                 | Nu D                                                                                                    |  |
| r + -                                 |                                                                                                    |  |
| CHINE CONTRACT                        | tuouda Anuela                                                                                                    |  |
|                                       | Barro Complements 1                                                                                                    |  |
| 1 2 1                                 | Aplicação Regional - Segmento Premium -                                                                                                    |  |
| P                                     | Tion de anoldade Coleta de Lino + Gruas + Pedreira +                                                                                                    |  |
| F                                     |                                                                                                    |  |
| C                                     | Frota lider de opinido? (3)                                                                                                    |  |
|                                       | whomach advand                                                                                                    |  |
| · · · · · · · · · · · · · · · · · · · |                                                                                                    |  |
|                                       |                                                                                                    |  |
| P                                     | N company of the second second s |  |

Os campos em negrito são mandatórios. Você precisa preenche-los para poder cadastrar o cliente.

#### 5. Insira dados de contatos

| STATE IN        |                                                                                          | Longer Dr. Drugbers die Tarmer Print                                                                            |
|-----------------|------------------------------------------------------------------------------------------|----------------------------------------------------------------------------------------------------|
| riclu           | BÁSICO CONTATOS COMPOSIÇÃO DA FROTA COMPRA SELEÇÃO CANAL HISTÓRICO MAPA TÉCNICA RESPONSÃ | WEIS                                                                                                    |
| FORCE           |                                                                                          | -                                                                                                    |
| Constream       | Nome Gustavo Mendes                                                                      |                                                                                                    |
|                 | E-mail gustavo_mendes@goodyear.com                                                       | -                                                                                                    |
|                 | Tel fixo 11 99988877777                                                                  | O Lond O Post                                                                                                   |
|                 | Responsabilidade                                                                         |                                                                                                    |
| + 20076 Million |                                                                                          |                                                                                                    |
| T. sum Man      | Informação adicional                                                                     | The second second second second second second second second second second second second second second second se |
|                 |                                                                                          |                                                                                                    |
| THE ARE S       | accounts. Allocation                                                                     | and and and an and                                                                                              |
| and the second  | - Contato + Contat                                                                       | 9                                                                                                    |
| 1 ×             |                                                                                          | milliong mail . MACA                                                                                            |
|                 |                                                                                          | en City, Autoremo                                                                                               |
| 4 2             |                                                                                          |                                                                                                    |
|                 |                                                                                          |                                                                                                    |
| 1 2             |                                                                                          | N. Berners Actions                                                                                              |
| 1 F             |                                                                                          | North Automatic                                                                                                 |
| 1 2             |                                                                                          | Aptimum                                                                                                    |
| 0 2             |                                                                                          | et Regional Automoto                                                                                            |
| 1 2             |                                                                                          | en Regional Nationantal                                                                                         |
| 1 2             |                                                                                          | en - Long-haut Autonomie                                                                                        |
|                 |                                                                                          | tere toop hauf Austroma                                                                                         |
| 1 1             | Salvar Cancelar                                                                          | m Presone Autoropy                                                                                              |
|                 |                                                                                          | m City Autocom                                                                                                  |
| 1 1 b           |                                                                                          | ty Long has Astronom                                                                                            |

#### 6. Informe a composição da frota

| FIELD         | BÁSICO CONTATOS COMPOSIÇÃ      | AO DA FROTA COMPRA SELEÇÃO CA | NAL HISTÓRICO MAPA TI | IONICA INSPONSAVEIS | the state of the state of the s |
|---------------|--------------------------------|-------------------------------|-----------------------|---------------------|----------------------------------------------------------------------------------------------------|
| FORCE         | Tamanho PEQUENA                |                               |                       |                     |                                                                                                    |
| Rental Course | Veiculo Carreta                | + Quarticiade 30              | XM mensal 1000        |                     | 1000 C                                                                                                    |
|               | Metida 295/00822.5 × 315/7082  | 12.5 ×                        |                       |                     | O LANK O PER                                                                                                    |
|               | Tipo de Veiculo Semirreboque » | Trerem × Rodotrem ×           |                       |                     |                                                                                                    |
|               |                                |                               |                       | (eleminar velculo)  | and the second second                                                                                                    |
|               | Veculo Caminhão                | Quantidade 15                 | KM memuli 2000        |                     | or her shifteen                                                                                                    |
| 1 1 1         | Medida 295/80822.5 x 285/4582  | 12 *                          |                       |                     | an propher state                                                                                                    |
| 1 8           | Tipo de Wekulo Truck + Toco +  |                               |                       |                     | a Di Amme                                                                                                    |
|               |                                |                               | L's                   | (eliminacivelisals) | ey Begress Automatic                                                                                                    |
| 1 2           | Veicula                        | Quantidade                    | KM mensal             |                     | Property Assessed                                                                                                    |
| 1 2 1         | Martida                        |                               |                       |                     | And and a subscription of the local division of the local division |
| 1 1           |                                |                               |                       |                     | at Augure Automatic                                                                                                    |
| 1 2           | Tipo de verculo                |                               |                       |                     | as Report Automatic                                                                                                    |
| 1 1 1         |                                |                               |                       | stratesteries .     | No. of Street Suffrage Voters                                                                                                    |
|               |                                |                               |                       |                     | A LOSS CONTRACTOR                                                                                                    |
| 1 2           |                                |                               |                       | Salvar Cancelar     | m Dr Amme                                                                                                    |
| 2 × 1         |                                |                               |                       |                     | to an a family a second                                                                                                    |

Com base nessa informação será calculado o tamanho da frota.

\*Essa aba não está disponível para revenda/recapagem

#### 7. Insira os dados de compra de pneus

| TOL         | Compra Mensal P   | neus Novos                                                                                                    |                  |          |               |  |
|-------------|-------------------|----------------------------------------------------------------------------------------------------|------------------|----------|---------------|--|
| decentili . | Deveconal 10      | Tração 10                                                                                                    | Trailer 50       | Pre      | nas fastal 70 |  |
|             | Marca             | Canal                                                                                                    | Revendedor       | Share(%) | Modelo        |  |
|             | Goodyear          | Revenda                                                                                                    |                  | 10       | G658 + G667 × |  |
|             |                   |                                                                                                    |                  |          |               |  |
|             |                   |                                                                                                    |                  |          |               |  |
| 1 2 1       |                   |                                                                                                    |                  |          |               |  |
| 1. 1 1      | Total Pneus Recap | ados Mensal                                                                                                    |                  |          |               |  |
| 1 1 0       | Total 10          |                                                                                                    |                  |          |               |  |
| 1 1 1       | Marra             | Barranana                                                                                                    | Thursday Abadala |          |               |  |
| 1 1 1       |                   | and the second second s | and all another  |          |               |  |
| 1 1 4       | Goodyear          |                                                                                                    | 20               |          |               |  |
| 1 1 1       |                   |                                                                                                    |                  |          |               |  |
| 1. 1. 1     |                   |                                                                                                    |                  |          |               |  |
| A           |                   |                                                                                                    |                  |          |               |  |
| 1. 1. 1.    |                   |                                                                                                    |                  |          |               |  |
| 1 1 1       |                   |                                                                                                    |                  |          |               |  |
| 1 P P       |                   |                                                                                                    |                  |          |               |  |

# Essa aba não está disponível para revenda/recapagem.

#### 8. Verifique os critérios e classifique a frota

| FIELD  | BÁSICO CONTATOS COMPOSIÇÃO DA FROTA COMPRA SELEÇÃO CANAL HISTÓRICO MAPA TÉCNICA RESPONSÁVEIS                                                                                                    | losación - Disultro de Tesses                                 |
|--------|----------------------------------------------------------------------------------------------------|---------------------------------------------------------------|
| FORCE  | Critérios Para Seleção da Frota                                                                                                    |                                                               |
|        | 1) Potencial de compras de pneus novos maior que 1 pneus / mês<br>R. Atual 70                                                                                                    | O limit O rot                                                 |
|        | 2) É uma frota TMSP                                                                                                    |                                                               |
|        | 3) Classificação Key ou Target                                                                                                    | (man collecter)                                               |
|        | Key: Share GY > 1 %<br>Target: Share GY < 1 %<br>Atual 10 %                                                                                                    | In Astroidae Tamanbo                                          |
| 111    | Tipo sugerido Não selecionado<br>Sel. Não seleciónado -                                                                                                    | en Long-Kaul Media<br>en City Aufbromo<br>en Moved Aufbromo   |
|        | Frota Key: É uma frota<br>Chietivo: Mantee elos autorias a participación na frota.                                                                                                    | ny Regional Autoroma<br>ni City Media<br>ny Regional Autoroma |
|        | Frota Target: É uma frota TMS, que preenche o requisito de potencial de compra, porém o share of market está abaixo do objetivo.<br>Objetivo: Conquistar a frota e elevar o share of market até o mínimo estabelecido. | ny Mont Automo                                                |
| 11 2 7 |                                                                                                    | m Regional Autoromo                                           |
| 1 2 1  |                                                                                                    | m Long Raul Autonomy                                          |
|        | Salvar Cancelar                                                                                                    | m Olj Autoomo                                                 |
| 1 2 1  |                                                                                                    | to Long have without                                          |